## Navodila za prijavo v spletne učilnice OŠ Gabrovka-Dole:

- 1. Greste na spletno stran OŠ Gabrovka-Dole: https://www.os-gabrovka-dole.si/
- 2. Poiščete zavihek AAI spletne učilnice desno zgoraj ali v glavnem meniju SPLETNA UČILNICA in kliknete nanj.

| Osnovna šola Gab<br>Gabrovka 30, 12<br>Tel.: 01/89<br>o-gabrovka.lj@g | provka – Dole<br>174 Gabrovka<br>-71-042<br>uest.arnes.si |                               | WE Čebelica 🛛 🗛 | N Spletna učilnica – Kontakt – 🖂 🔊 |
|-----------------------------------------------------------------------|-----------------------------------------------------------|-------------------------------|-----------------|------------------------------------|
| DOMOV SPLETNA UČILNICA                                                | ŠOLA UČITELJI STARŠI                                      | UČENCI KNJIŽNICA              | OPB PREHRANA    | GALERIJA                           |
| UPORABNO                                                              | PROGRAM NADALJNJE<br>VZGOJI IN IZOBRAŽEVA                 | VZPOSTAVITVE IKT INFRA<br>NJU | STRUKTURE V     | PREDSTAVITEV OŠ<br>GABROVKA-DOLE   |

- 3. Prideš na stran spletnih učilnic OŠ Gabrovka-Dole.
- 4. Zgoraj desno poiščeš gumb Prijava ter klikneš nanj.

| ■ Arnes Učilnice Slovenščina (sl) *                                          |                      | Niste prijavljeni. (Prijava) |
|------------------------------------------------------------------------------|----------------------|------------------------------|
| OŠ Gabrovka - Dole<br>Domov / Predmeti / OŠ Gabrovka - Dole                  |                      |                              |
| Kategorije predmetov:                                                        | OŠ Gabrovka - Dole • |                              |
| <ul> <li>Predmetna stopnja</li> <li>Pazrodna stopnja</li> </ul>              | Pojdi 🖸              | Razširi vse                  |
| Vrtec  Razširjen program 1-9 Gabrovka-Dole                                   |                      | ۹, ۹, <mark>i</mark>         |
| <ul> <li>5. razred Gabrovka-Dole</li> <li>6. razred Gabrovka-Dole</li> </ul> |                      | Q, Q, i<br>Q, Q, i           |
| <ul> <li>7. razred Gabrovka-Dole</li> <li>8. razred Gabrovka-Dole</li> </ul> |                      | ar ar i<br>ar ar i           |
| 💱 9. razred Gabrovka-Dole                                                    |                      | a, a, i                      |

5. Preusmeri te na prijavni obrazec, kjer izbereš Arnes ali OŠ Gabrovka-Dole ter klikneš na Izberite.

| A | ☆ IZBERITE DOMAČO ORGANIZACIJO | 9   |
|---|--------------------------------|-----|
|   | Arnes                          | × • |
|   | Shrani kot privzeto izbiro     |     |
|   |                                |     |
|   |                                |     |
|   |                                |     |

6. Preusmeri te na naslednjo stran, kjer vneseš svoje uporabniško ime (priimek.ime@os-gabrovka-dole.si) in **geslo** (8 črk in številk – pazi na velike in male črke).

| Gesio   | *       | priimek.ime@os-gabrovka-dole.si |
|---------|---------|---------------------------------|
|         | <b></b> | Geslo                           |
| Prijava | Pı      | ijava                           |

## 7. V naslednjem koraku potrdiš, da so to tvoji podatki – klikneš Da, nadaljuj.

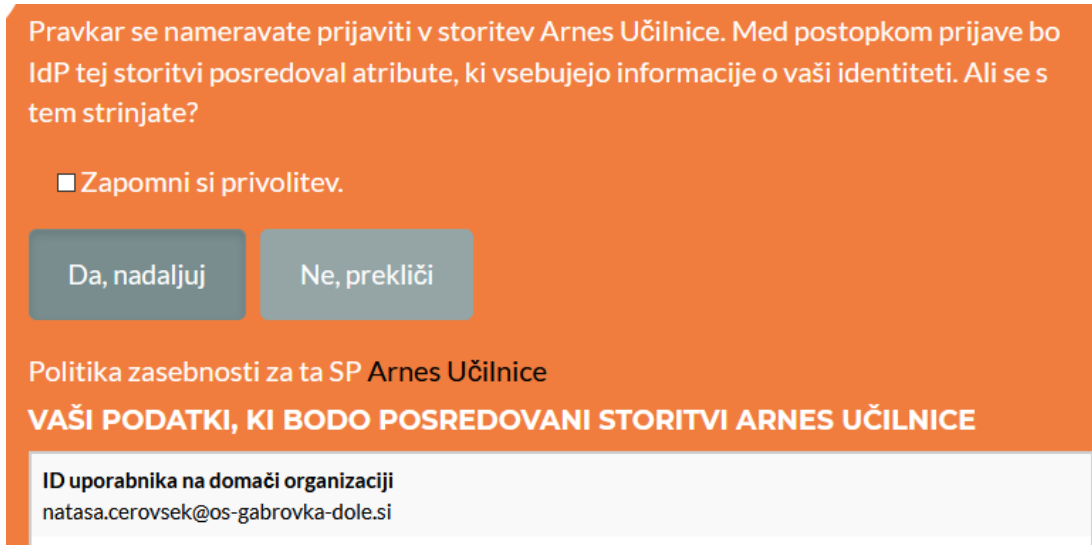

8. Prideš na stran spletnih učilnic OŠ Gabrovka-Dole. Zgoraj desno vidiš, da si prijavljen s svojim imenom in priimkom. Klikneš na svoj razred.

| na (sl) 💌                                                      | Nataša Cerovšek    |
|----------------------------------------------------------------|--------------------|
| OŠ Gabrovka - Dole                                             |                    |
| Pregledna plošča / Strani spletnega mesta / OŠ Gabrovka - Dole | Upravljaj predmete |
|                                                                | <b>0</b> -         |
| Kategorije predmetov: OŠ Gabrovka - Dole                       | \$                 |
| Išči predmete Pojdi 📀                                          |                    |
| Prodmotna stoppia                                              | ▶ Razširi vse      |
| <ul> <li>Razredna stopnja</li> </ul>                           |                    |
| • Vrtec                                                        |                    |
| 💱 Razširjen program 1-9 Gabrovka-Dole                          | a, a, <u>i</u>     |
| S. razred Gabrovka-Dole                                        | a a i              |
| 6. razred Gabrovka-Dole                                        | a, a, i            |
| 💱 7. razred Gabrovka-Dole                                      | a, a, i            |
| 💱 8. razred Gabrovka-Dole                                      | a, a, <u>i</u>     |
| 🗘 9. razred Gabrovka-Dole                                      | م, م, i            |

9. Prideš na stran razreda, ki si ga izbral. Tu zahteva še geslo za vpis v spletno učilnico. To geslo so starši dobili po sms-u v petek, 13. 03. 2020. Enako je za vse razrede in enako kot če bi se vpisoval kot gost. Pod Vpis v spletno učilnico vpišeš **geslo** in klikneš **Vpiši me**.

## 6. razred Gabrovka-Dole

| Izvajalec: Maja Bahor            | Spletna  |
|----------------------------------|----------|
| Izvajalec: Tjaša Brinovec        |          |
| Izvajalec: Nataša Cerovšek       |          |
| Izvajalec: Igor Hostnik          |          |
| Izvajalec: TADEJA JESENŠEK       |          |
| Izvajalec: Jasna Lepold          |          |
| Izvajalec: Janez Medved          |          |
| Izvajalec: Nejc Medved           |          |
| Izvajalec: Anita Medvešek        |          |
| Izvajalec: KSENIJA PAVLIN        |          |
| Izvajalec: Mateja Sever          |          |
| Izvajalec: Barbara Težak         |          |
| Izvajalec: MANJA VIDMAR          |          |
| Izvajalec: NATAŠA ZUPANČIČ       |          |
|                                  |          |
|                                  |          |
| <ul> <li>Dostop gosta</li> </ul> |          |
| Cool-                            |          |
| Geslo                            |          |
|                                  |          |
|                                  | Pošlij   |
|                                  |          |
|                                  |          |
|                                  |          |
| • vpis v spletno uclinico o G    | 1+D      |
| Ključ vpisa                      |          |
|                                  |          |
|                                  |          |
|                                  | Vniši me |
|                                  |          |

10. Čestitamo, prijavil si se v Spletne učilnice OŠ Gabrovka-Dole. Zdaj lahko vidiš naloge, ki so ti jih zastavili učitelji. Uspešno delo ti želimo.